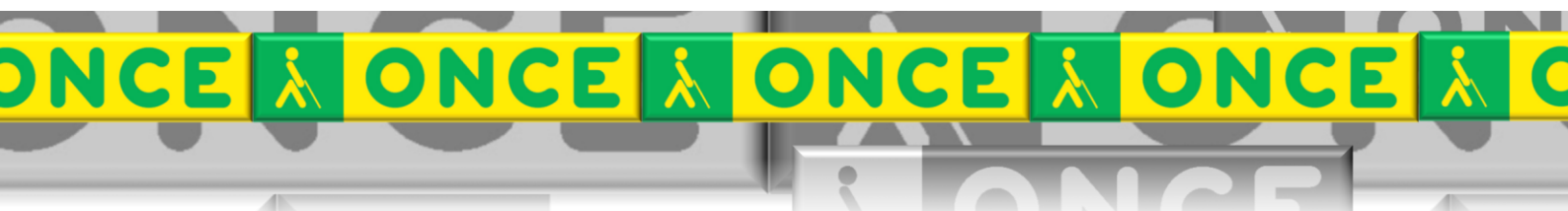

Tecnologías Específicas en el Aula DISCAPACIDAD VISUAL Fichas de apoyo al profesor

# COMANDOS GENERALES DE WINDOWS

[Revisor de pantalla - JAWS] Última revisión: [Mayo/2017]

Grupo de Trabajo sobre Nuevas Tecnologías en Educación ONCE. CRE de Barcelona y Zona de Influencia.

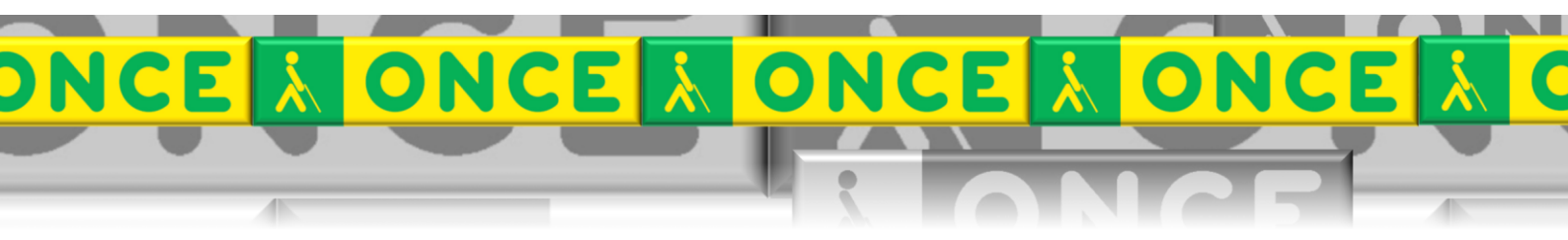

(Cataluña, Islas Baleares, Aragón, La Rioja, Navarra)

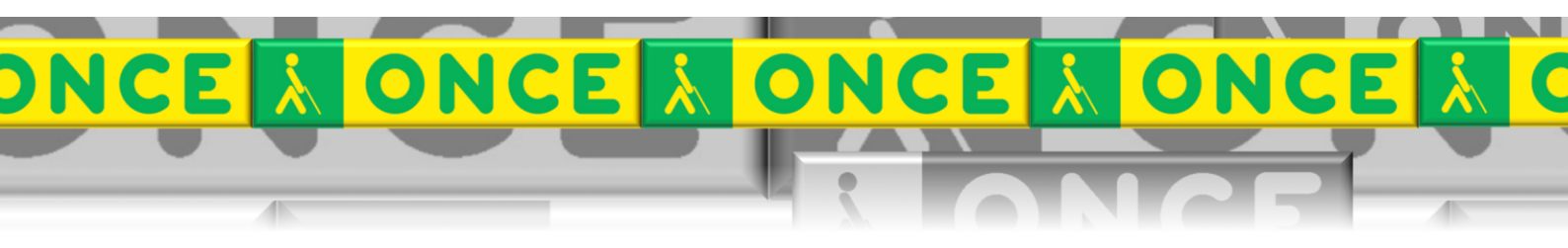

## ÍNDICE

# JAWS. WINDOWS.

### 1. Comandos generales de Windows.

#### Descripción

Obtener ayuda Abrir menú de inicio Conmutar entre Aplicaciones Abrir Menú de Contexto Minimizar todas las Ventanas Buscar un Archivo o Carpeta, desde el Escritorio Ir al primer elemento de la barra de tareas Abrir explorador de Windows Abre diálogo ejecutar

### Comando

F1 TECLA WINDOWS o CTRL+ESC ALT+TAB TECLA APLICACIONES o SHIFT+F10 TECLA WINDOWS+M F3 TECLA WINDOWS+TAB TECLA WINDOWS+E TECLA WINDOWS+R